## Qemu 8.1 AmigaOs4.1 Pegasos 2 Installationsanleitung

Qemu ist nicht neu und viele werden diesen Emulatort/Virtualisierer bereits kennen, also was unterscheidet jetzt die Version 8.1 von anderen und macht es so besonders. In Qemu 8.1 sind viele Patche eingeflossen und macht die Installation von AmigaOs4.1 FE unter der Pegasos 2 Emulation durch den neuen Bootloader "BBoot" noch einfacher.

#### Was wird benötigt:

1. AmigaOs4.1 Final Edition Pegasos 2 Version die man käuflich erwerben kann von z.B. www.amiga-shop.net

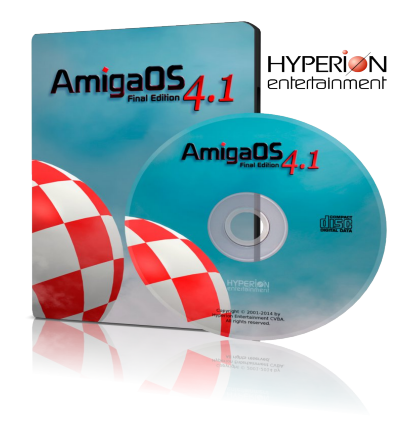

2. Den voll System Emulator und Virtualisierer Qemu 8.1 kostenlos erhältlich für Linux/Windows/Mac. <u>https://www.qemu.org</u>

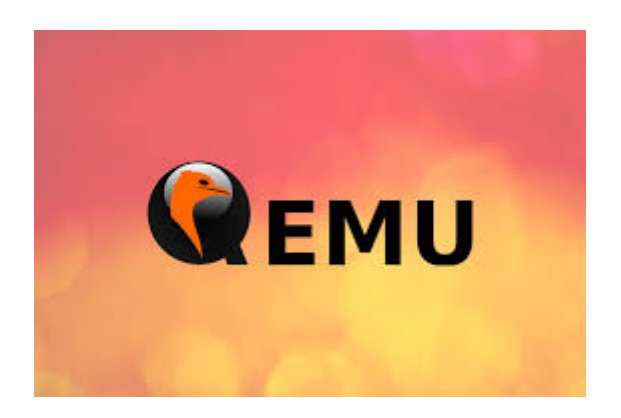

Hinweis! Unter MacOs mit **apple silicon chipsatz** M1/M2 sollte vorher Homebrew (Paketmanager) und Xcode installiert werden.Wie hier beschrieben:

Homebrew Installation unter MacOs

Über das Terminal kann dann Qemu wie folgt installieren werden:

### brew install Qemu

Für Mac mit (Intel) Chipsatz kann man fertige Build`s von hier entnehmen:

Qemu 8 Mac (Intel): <u>https://www.emaculation.com/forum/viewtopic.php?t=8848</u>

Für Windows von hier:

Qemu 8 Windows: <u>https://qemu.weilnetz.de/w64/</u>

- Den Bootloader BBoot den Balaton Zoltan extra f
  ür Qemu Pegasos 2 entwickelt hat. http://zero.eik.bme.hu/~balaton/amiga/bboot/
- 4. Eine mit Qemu erstellte HD bzw. img das sich wie folgt erstellen lässt.....

Konsole/Shell/Terminal öffnen unter Windows/Linux/Mac:

Qemu-img (.exe) create -f raw -o size=2G hd.img (2G steht für 2 Gigabyte Festplattengröße) und kann individuell angepasst werden, je nach dem wie groß die virtuelle Festplatte werden soll. Für den Anfang empfehle ich nicht höher wie 2G zu gehen. Wichtig! Für die Erstellung des hd.img muss man sich im Qemu Verzeichnis befinden. Man kann natürlich auch außerhalb von Qemu hd.img erstellen mit Freeware Tools wie z.B. ImgBurn für Windows. Auch WinUae könnte hilfreich dafür sein.

- Des weiteren benötigt man zwingend AmigaOs4.1 FE Pegasos 2 als ISO Installationsmedium das man nach der Registrierung und nach Eingabe des mitgelieferten CD-Keys von <u>hyperion-entertainment</u> runter laden kann. Und AmigaOs4.1Update3 ,der den SiliconMotion Gfx-Treiber enthält, zu finden in AmigaOs4.1Update3/Update 3/Files\_Sam460ex/Kickstart.
- 6. Ein Entpacker der LHA gepackte Dateien entpacken kann wie z.B. WinRar, WinZip, etc. je nach dem auf welchen System Qemu installiert wird. Für Linux und MacOs gibt es ähnliche Tools die das bewerkstelligen können.

Wenn ihr alles zusammen habt können wir zum eigentlichen Teil kommen ,die Vorbereitung der Installation durch BBoot um das AmigaOs.4.1 Pegasos 2 Installationsmedium booten zu können. Als erstes solltet ihr eure AmigaOs4.1 Pegasos2.ISO mounten so das ihr darauf zugriff habt. Öffnen die ISO, im System Ordner befindet sich ein weiterer Ordner mit dem Namen Kickstart, diesen gesamten Kickstart Ordner kopiert ihr am besten nach BBoot, BBoot muß vorher natürlich entpackt werden. Als nächstes solltet ihr das Archiv AmigaOs4.1Update3 entpacken und nach der Datei **siliconmotion502.chip** suchen wie im abschnitt 5 beschrieben.

**siliconmotion502.chip** kopiert ihr jetzt nach BBoot in euren Kickstart Ordner den wir zuvor dort platziert haben. Kommen wir zum letzten schritt, öffnet euren Kickstart Ordner in BBoot und editiert die Datei Kicklayout und fügt folgende Zeile hinzu:

# MODULE Kickstart/siliconmotion502.chip

Fügt den Eintrag am besten unter MODULE System/Kickstart/PCIGraphics.card mit ein.

Speichert die Änderungen ab. Da BBoot die Module als ZIP in den Speicher schreibt müssen wir den gesamten Kickstart Ordner inklusive Änderungen die wir durchgeführt haben als ZIP gepacktes Archiv packen, so das ihr Kickstart.Zip im BBoot Order letzten des erhalten tut. Konsole/Terminal/Shell öffnen CD Pfad/zu/BBoot/ dann gibt ihr folgendes ein "zip -r Kickstart.zip Kickstart/" damit wird das Archiv Kickstart.zip erstellt, ihr müsst euch dafür natürlich im BBoot Ordner befinden. BBoot enthält auch ein Readme wo erklärt wird wie BBoot zu benutzten ist.

#### Kommen wir zum ersten Qemu Pegasos2 Boot.

Es handelt sich hier um eine reine Grund-Befehlszeile um von der Pegasos2InstallCD.ISO unter Qemu booten zu können, die Pfade zu BBoot, hd.img und auch zum Pegasos2InstallCD.ISO müssen dementsprechend angepasst werden. Stellt sicher das ihr euch im Qemu Verzeichnis befindet. Über Terminal/Shell/Konsole, wechselt mit CD Pfad/zu/euren/Qemu/Verzeichnis und benutzt dort folgende Befehlszeile:

#### qemu-system-ppc -M pegasos2 -m 2048

-kernel /pfad/zu/BBoot/BBoot -initrd /pfad/zu/Kickstart.zip -vga none -device sm501

-drive if=none,id=cd,file=/pfad/zum/Pegasos2InstallCD.iso,format=raw

-device ide-cd,drive=cd,bus=ide.1

-drive if=none,id=hd,file=/pfad/zu/eure/hd.img,format=raw

-device ide-hd,drive=hd,bus=ide.0

-device rtl8139,netdev=net0

-netdev user,id=net0

-rtc base=localtime -display sdl

-serial stdio

Unter MacOs ist die Zeile **-display cocoa** zu verwenden ,da sonst kein Fenster geöffnet wird. Wenn alles geklappt hat sollte BBoot jetzt AmigaOs4.1 Pegasos 2.ISO booten. Die Installation von AmigaOs4.1 läuft dann wie gewöhnlich ab. Der unten angegebene Link hilft euch dabei.

### AmigaOS4\_Install/PegasosII/Installation\_AmigaOS\_4.1\_Pegasos2\_English.pdf

# Nach der Installation auf eure Virtuelle Festplatte und nach Auswurf der Installations CD (ISO)

Aus irgendein Grund der bisher noch nicht bekannt ist startet der erste Bootvorgang nach der Installation in Pal LowRes 8bit Modus und es kommt zu Fehlerhaften Bilddarstellung, dass Problem lässt sich aber leicht beheben indem man einfach System/Prefs/Screenmode aufruft und dort einen 16 Bit Bildschirmmodus wählt. Nach dem ihr das getan habt könnte ihr AmigaOs4.1 Peg2 wie gewohnt nutzen. Viel Spaß dabei....

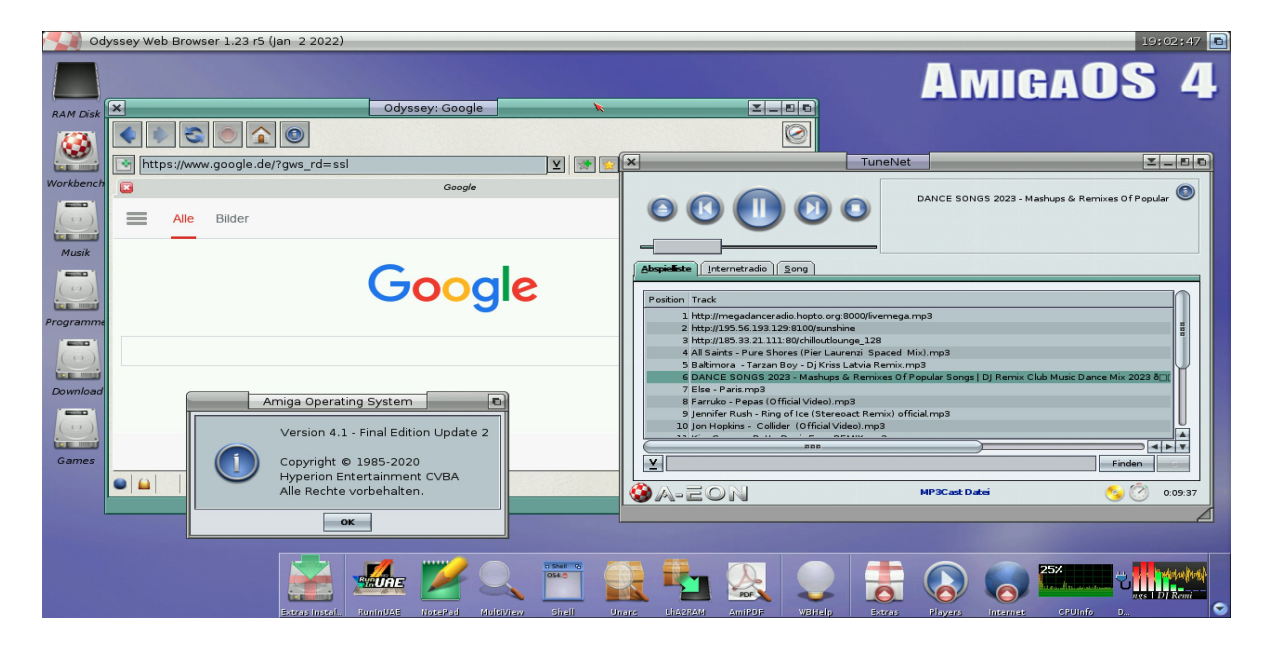

Nach der Einrichtung und Installation solltet ihr euer System auf den neusten stand bringen mit Hilfe von AmiUpdate bzw. AmigaOs4.1 FE Update 1 und 2. Wenn ihr das erledigt habt empfehle ich den letzten Silicon Motion Grafikkarten Treiber von <u>Os4Depot</u> zu installieren, damit sind dann Auflösungen bis 1920x1080 16bit unter AmigaOs4.1 möglich.

Zusätzlich müsst ihr eure AmigaOs4.1 System Partition nach allen AmigaOs4.1 FE Updates 1 und 2 inklusive Silicon Motion Chip von Os4depot, den Kickstart Ordner erneut entnehmen und daraus Kickstart.Zip erstellen wie weiter oben beschrieben, achtet auch das der Eintrag "MODULE Kickstart/siliconmotion502.chip" im Kicklayout steht.

#### **Derzeitige Probleme:**

- Unter der Verwendung von –cpu 7447/7457 mit Altivec unterstützung gibt es bei einigen SDL1 Anwendungen keine korrekte Darstellung der GUI/Fensterausgabe, verwenden Sie stattdessen –cpu 750cxe
- Nach Update FE 2 ist es möglich das ihre Netzwerkverbindung instabil wird, sollte dies der Fall sein, kopieren Sie bitte den älteren RTL8391 Treiber von der Pegasos install.iso nach system/devs/Networks auf ihre Installations-HD
- Derzeit ist die Maximale Auflösung auf 1920x1080 16bit unter der Qemu Pegasos2 Emulation beschränkt
- Sollten sich Fenster und GUI unter AmigaOs4.1 träge, langsam anfühlen könnt ihr das unter SYS:Prefs/GUI Reiter Effekte einstellen, deaktiviert einfach die Effekte, oder nehmt die Transparenz raus das wird GUI/Fenster erheblich beschleunigen.

Tips und Trick zu der Bedienung von Qemu

- CD/lso Dateien können mit –cdrom /pfad/zu/CD/ISO unter Qemu eingebunden werden
- Mit -full-screen kann die Emulation in den Vollbildschirmordus gestartet werden
- Greifen Sie auf den Amiga-Frühstart-Kontrollbildschirm zu (Amiga Early Startup Control), indem Sie Qemu starten oder neu starten, während Sie beide Maustasten gedrückt halten.

|          | Amiga Early Sta                                  | rtup Control                       |     |
|----------|--------------------------------------------------|------------------------------------|-----|
|          |                                                  |                                    |     |
|          |                                                  |                                    |     |
|          |                                                  |                                    |     |
|          |                                                  |                                    |     |
|          | <u>Bo</u> ot Opti                                | ons                                |     |
|          | <u>Expansion Board</u>                           | Diagnostic                         |     |
|          |                                                  |                                    |     |
|          |                                                  |                                    |     |
|          |                                                  |                                    |     |
| CP<br>L1 | U: Motorola MPC 7447/74<br>cache: 32K, L2 cache: | 57 Apollo V1.1 999Mhz<br>512K      |     |
| Me       | mory: 2048M, Frequency:                          | 133Mhz                             |     |
|          |                                                  |                                    |     |
|          |                                                  | *                                  |     |
|          |                                                  |                                    |     |
|          | Boot                                             | Boot With No <u>S</u> tartup-Seque | nce |

Den größten dank gilt **BALATON Zoltan** der das ganze für uns zu Verfügung gestellt hat. Auf seiner **Qmiga**-Projektseite könnt ihr alle Informationen die ihr benötigt noch einmal nachlesen.

Auch dort findet ihr Detailliert den Installationsvorgang erklärt:

Qemu Pegasos 2 Install